# Инструкция по оформлению онлайн-рассрочки компании ООО «Триовист», лизинга компании «Удобные финансы» через 21vek.finance:

Для оформления заявки на рассрочку/ лизинг последовательно заполните требующиеся данные в форме, открывающейся после прохождения стадии выбора условий на платформе 21vek.finance:

1) Для этого нажмите кнопку «Продолжить»

| Сумма заказа 165.00 р.     |                 | Решение под                                            | оорано                                                            |
|----------------------------|-----------------|--------------------------------------------------------|-------------------------------------------------------------------|
| Калькул                    | лятор           | Для выбора этого решения на<br>подберите другие услови | кмите продолжить <mark>и</mark><br>ия оплаты <mark>з</mark> аказа |
| Подберите условия          | я оплаты заказа |                                                        |                                                                   |
|                            |                 | Заявка № 237                                           | .054.104                                                          |
| Первоначальный взнос 99.00 | ) p.            |                                                        |                                                                   |
| 1                          |                 | Заказ оформлен                                         | 03 дек, 10:0                                                      |
|                            | 60 %            | Номер заказа                                           | 237.054.10                                                        |
| Ежемесячный платеж 6.37 р  |                 | Стоимость заказа                                       | 165.00                                                            |
| 0                          |                 | Доставка                                               | 0.00                                                              |
| 12 Mec.                    |                 | Оплачено бонусами                                      | 0.00                                                              |
|                            |                 | Итоговая сумма заказа                                  | 165.00                                                            |
| Итоговая сумма             | 175.43 p.       | Тип продукта                                           | Лизи                                                              |
|                            |                 | Партнер ООО                                            | "Удобные финансы                                                  |
|                            |                 | Инструкция                                             | Читат                                                             |
|                            |                 | Срок оплаты                                            | 12 месяце                                                         |
|                            |                 | Первоначальный взнос                                   | 99.00                                                             |
|                            |                 | Ежемесячный платеж                                     | 6.37                                                              |
|                            |                 |                                                        |                                                                   |

2) В анкете необходимо последовательно заполнить информацию о контактных лицах, указать сведения о работе и доходах, нажать кнопку «Продолжить».

## СВЕДЕНИЯ О ВАШЕЙ РАБОТЕ

|            |      | 0 |
|------------|------|---|
| viecro pao | 2164 | 0 |
|            |      |   |

## КОНТАКТНЫЕ ЛИЦА

| Я не действую в интересах третьих лиц<br>Я и члены моей семьи или приблихенные ко мне и<br>членам моей семьи лица не являются - иностранным<br>публичным должностным лицом, должностным лицом<br>международных организаций, лицом, занимающим<br>должность, включенную в перечень государственных<br>должностей РБ |                                                                                                    |  |
|----------------------------------------------------------------------------------------------------|----------------------------------------------------------------------------------------------------|--|
| Я и члены моей семьи или приближенные ко мне и<br>членам моей семьи лица не являются - иностранным<br>публичным допхностным лицом, допхностным лицом<br>международных организаций, лицом, занимающим<br>допхность, включенную в перечень государственных<br>допхностей P5                                          | Я не действую в интересах третьих лиц                                                              |  |
| публичным должностным лицом, должностным лицом<br>международных организаций, лицом, занимающим<br>должность, включенную в перечень государственных<br>должностей РБ                                                                                                    | Я и члены моей семьи или приближенные ко мне и<br>членам моей семьи лица не являются - иностранным |  |
| должность, включенную в перечень государственных<br>должностьй РБ                                                                                                    | публичным должностным лицом, должностным лицом                                                     |  |
| должностей РБ                                                                                                    | должность, включенную в перечень государственных                                                   |  |
|                                                                                                    | должностей РБ                                                                                      |  |

Согласие обязательно для заполнения

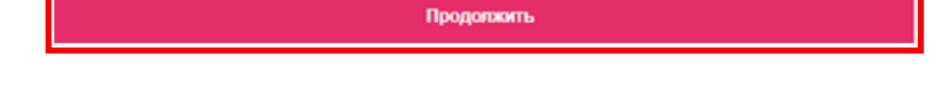

Далее заявка будет направлена на обработку специалиста.

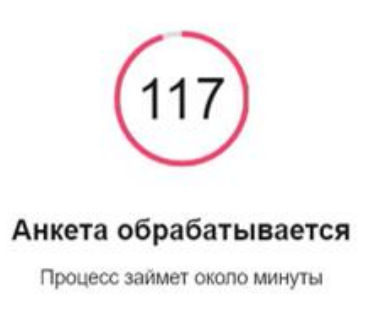

#### Активные заявки

| Номер заявки | Статус                         | Обновление     | Корзина | Стоимость                             |
|--------------|--------------------------------|----------------|---------|---------------------------------------|
| 386          | Анкета отправлена на обработку | 08 февр, 14:30 |         | <del>2 109,00 р.</del><br>2 099,00 р. |

# После получения ответа заявка уходит из актуальных, переносится в

## архив:

| Активные заявки |                             |                |         |                                       |  |
|-----------------|-----------------------------|----------------|---------|---------------------------------------|--|
| Номер заявки    | Статус                      | Обновление     | Корзина | Стоимость                             |  |
| 367             | • Заполнение полной анкеты  | 08 февр, 13:05 |         | 1 649,00 p.                           |  |
| 378             | • Подобран продукт партнера | 08 февр, 12:54 |         | 1 649,00 p.                           |  |
| Архив заявок 🔦  |                             |                |         |                                       |  |
| 386             | Договор оформлен            | 08 февр. 14:35 |         | <del>2-100,00 р.</del><br>2 099,00 р. |  |
| 384             | Отклонена                   | 08 февр, 13:00 |         | 1 649,00 p.                           |  |

3) При получении положительного решения, для подписания договора необходимо перейти во вкладку «Договоры», зайти в актуальный договор:

| ООО "Удобные финансы"          |                                    |                      | 🕀 Сайт партнера  |  |
|--------------------------------|------------------------------------|----------------------|------------------|--|
| • В ожидании подписания        |                                    |                      |                  |  |
| Корзина                        |                                    | Детали договора      |                  |  |
| Номер заявки: 386              |                                    | Номер договора       | 386              |  |
| Teлeвизор Philips 65PUS6704/60 | 1                                  | Договор оформлен     | 08 февр, 14:35   |  |
| код 1134004                    | <del>210.00 р.</del><br>2099.00 р. | Окончание договора   | 18 февр, 03:00   |  |
|                                |                                    | Тип продукта         | Лизинг           |  |
|                                |                                    | Процентная ставка    | 1.9% в месяц     |  |
|                                |                                    | Первоначальный взнос | 210.00 p.        |  |
|                                |                                    | Сумма договора       | 1889.00 p.       |  |
|                                |                                    | 🔶 Оформить д         | Оформить договор |  |
|                                | Отказаться от договора             |                      | договора         |  |

4) Нажмите кнопку «Оформить договор».

5) Ознакомьтесь с анкетой и договором, проставив необходимые отметки, нажмите кнопку «Подписать договор».

Работа с договором лизинга

Ознакомьтесь с усповиями пизинга и договора для подписания

# ДОГОВОР ФИНАНСОВОЙ АРЕНДЫ (ЛИЗИНГА)

04.12.2021

г. Минск

Общество с ограниченной ответственностью «Удобные финансы», именуемое в дальнейшем «Лизингодатель», в лице Управляющего Индивидуального предпринимателя Магусевича П.А., действующего на основании доверенности Договора на оказание услуг по текущему руководству деятельностью Общества №1 от 18.06.2020г., Устава, с одной стороны, и Гражданин (ка) в дальнейшем

раждания (ма)
ква (ма)
дальнейшем
«Лизингополучатель», с другой стороны, вместе именуемые «Стороны», заключают настоящий договор о нижеследующем.

нилжеследующем. Термины и определения: аваассовый платеж - платеж, уплачиваемый Лизингополучателем Лизингодателю до момента подписания акта приемки-передачи имущества в лизия: вознатрожадение (доход) Лизингополучателем лизинговых платежей разнищей между общей суммой лизинговых платежей, предусмотренных настоящим договором, и выкупной гопомости предмета лизинга и общей суммой инвестиционных расходов Лизингодателя, возмещаемых Лизингополучателем в составе лизинговых платежей и выкупной стоимости предмета лизинга, возмещаемых Лизингополучателем в составе лизинговых платежей и выкупной стоимости предмета лизинга; выкупная стоимость, препунста лизинга и уставовления настоящим договором и уплачиваемая вне-кота с уставовления и токахование и сокахование и сокахование и предмета лизинга;

апзиновых плятежен и выкуннои стоимости предмета лизинга; выкупная стоимость предмета лизинга - установленная настоящим договором и уплачиваемая вне лизинговых платежей сумма приобретения в собственность Лизингополучателем предмета лизинга, которая определяется как разница между стоимостью предмета лизинга по настоящему договору и частью суммы лизинговых платежей, частичко возмещающей инвестиционные расходы лизингодателя, с учетом которых определяется или частичко возмещающей инвестиционные расходы лизингодателя, с учетом которых определяется различи почлая и почлества, состоямо возмещающе расходы лизингодателя, с учетом которых

договор купли-продажи имущества - договор, по которому приобретается имущество для передачи его в

договор купли-продажи имущества - договор, по которому приобретается имущество для передачи его в лизини Лизингополучателю: имущество - имущество согласно условиям Договора в период с даты заключения договора до даты передачи его в финансовую аренду (лизин) Лизингополучателю; инвестишионные расходы Лизингодателя - заграты, с учетом которых определена стоимость предмета лизинга и которые связаны с приобретением имущества, предназначенного для последующей передачи в жачестве предмета лизинга, доведением его до состояния, пристодного для использования Лизингополучателем в соответствии с настоящим договором, передачей предмета лизинга Лизинголонучателю, а также подлежащие возмещению Лизинголателя, не учтенные при определении стоимости предмета лизинга и связанные с заключением и исполнением настоящего договора; лизинговый период - календараный месяи, определяемый в Графике лизинговых платежей (Приложение

лизинговый период - календарный месяц, определяемый в Графике лизинговых платежей (Приложение 1).

| Я ознакомлен(а) и согласен(а) с условиями лизинга  | $\checkmark$ |
|----------------------------------------------------|--------------|
| Я ознакомлен(а) и согласен(а) с условиями договора | $\checkmark$ |
| Подписать договор                                  |              |
| Отказаться от договора                             |              |

Для подтверждения ознакомления/подписания договора введите 6) СМС-подтверждение:

| SMS подтверждение                                                            |    |  |  |  |
|------------------------------------------------------------------------------|----|--|--|--|
| Подтвердите данные SMS-кодом, который мы                                     |    |  |  |  |
| отправили вам на номер +375 (29)                                             |    |  |  |  |
| SMS-код                                                                      |    |  |  |  |
| 55555                                                                        | \$ |  |  |  |
| © Если ничего не пришло, вы можете отправить<br>SMS-код повторно через 00:05 |    |  |  |  |
| Подтвердить                                                                  |    |  |  |  |